# Intellect

## **Business Intelligence**

— Analiza rozrachunków

Podręcznik

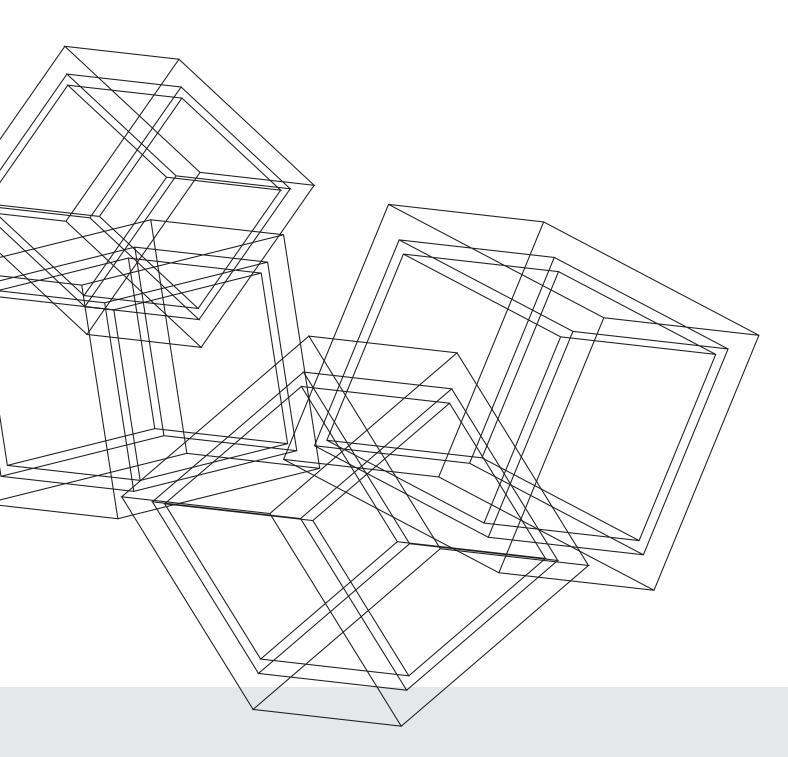

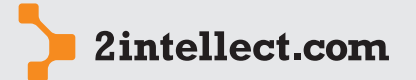

Business Intelligence od 2Intellect.com Sp. z o.o.

#### SPIS TREŚCI

1

Analiza rozrachunków

2/20

- Informacja ogólna 3
- 2 Analiza dokumentów nierozrachowanych na koniec okresu 3
- 3 Wiekowanie należności kontrahenckich 6
- 4 Analiza tendencji należności nierozrachowanych 8
- 5 Przeterminowane należności utrata pieniędzy w czasie 10
- 6 Procedury postępowania względem kontrahentów 11
- 7 Wiekowanie zobowiązań względem kontrahentów 13
- 8 Porównanie należności, kredytu kupieckiego oraz zabezpieczeń 14
- 9 Środki obrotowe 16
- 10 Rozkład i zapotrzebowanie środków obrotowych 17
- 11 Ewidencja zabezpieczeń dla kontrahenta 18
- 12 Deklaracja ryzyk dla należności 19
- 13 Kartoteka stałych zobowiązań 20

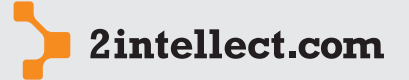

#### INFORMACJA OGÓLNA

### 3 / 20

Analiza rozrachunków Obszar który pozwoli Ci efektywnie przeanalizować Twoje nierozrachowane należności i zobowiązania. Na podstawie inteligentnych porównań będziesz mógł wyciągać wnioski na temat stanu rozrachunków oraz trendów z rozróżnieniem wielu kryteriów, podziałów i dywersyfikacji. Intellect pozwoli Ci zapobiegać niebezpieczeństwom oraz odpowiednio wyważać ryzyko.

W tym obszarze znajdziesz również funkcje, które pozwolą Ci zarządzać fizycznym obrotem gotówki.

Dane na rzecz modułu pochodzą z bufora transz danych **Rozrachunki, Środki obrotowe** oraz **Zapłaty**.

- Transza danych **Rozrachunki** zawiera wszystkie nierozrachowane dokumenty na koniec miesiąca, którego transza dotyczy.
- Transza Środki obrotowe zawiera informacje o środkach obrotowych na koniec miesiąca, którego transza dotyczy.
- Transza Zapłaty zawiera informacje o zapłatach odbiorców dla miesiąca, którego transza dotyczy.

W wielu miejscach spotkasz przycisk podglądu bufora danych. Na podstawie wyglądu przycisku będziesz wiedział, czy masz wystarczające dane do wykonania zestawienia w zadanym okresie.

Sygnatura z zielonym znakiem zaznaczenia wyboru ✔ (tzw. ptaszek lub fajka) oznacza, że posiadasz wystarczające dane do wykonania zestawienia.

Sygnatura z czerwonym znakiem zakazu ∅ (okrąg z ukośną linią) oznacza brak danych w buforze Intellecta dla wskazanego okresu.

#### 2 ANALIZA DOKUMENTÓW NIEROZRACHOWANYCH NA KONIEC OKRESU

Opcja: Rozrachunki i środki obrotowe / Analiza dokumentów nierozrachowanych na koniec okresu

#### — Matryca rozrachunkowa

Zakładamy, że funkcja może być przez Ciebie szczególnie często używana. Intellect daje więc Ci możliwość stworzenia matryc stałych ustawień – opcja **Nowa matryca zestawień rozrachunkowych**.

Formularz matrycy wygląda następująco:

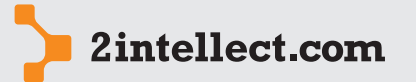

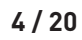

#### Analiza rozrachunków

| Nowa matryca zestawień rozrachun                                                                   | kowych                                                     |          |                                                                                                    |                                                                  | - | • | × |
|----------------------------------------------------------------------------------------------------|------------------------------------------------------------|----------|----------------------------------------------------------------------------------------------------|------------------------------------------------------------------|---|---|---|
| i 🔟 🗾 🎓 🚰 🔟 i 🗊                                                                                    | )   🐇 =   🌢 💰 🦯 1                                          |          |                                                                                                    |                                                                  |   |   |   |
| Dane ogólne                                                                                        |                                                            |          |                                                                                                    |                                                                  |   |   |   |
| Nazwa matrycy<br>Średnie roczne oprocentowanie<br>Czy rozrachować przeciwne strony<br>Opis matrycy | Analiza należności i zobowiązań nierozrac<br>nie rozliczaj | howanych |                                                                                                    |                                                                  |   | • |   |
| Należności                                                                                         |                                                            |          | Zobowiązania                                                                                                    |                                                                  |   |   | - |
| ✓ Należności kontrahenckie (brutto) ✓ Należności inne                                              | ✓ Zaplata należności ✓ Zaliczki na należności              |          | Zobowiązania kontrałenckie     Zobowiązania inne     Zobowiązania względem pracowników     Zobowiązania publicznoprawne     Zobowiązania publicznoprawne     Zobowiązania publicznoprawne     Zobowiązania Publicznoprawne     Zobowiązania Publicznoprawne     Zobowiązania Publicznoprawne     Zobowiązania rokunowe     Zobowiązania finansowe - leasing     Inne zobowiązania finansowe | ♥ Zapłata zobowiązań<br>♥ Zaliczki na zobowiązania<br>ego<br>ych |   |   |   |

W formularzu matrycy określasz rodzaj dokumentów, które chcesz poddać analizie rozrachunkowej.

Wśród dokumentów nierozrachowanych, dla tego samego kontrahenta, mogą znaleźć się dokumenty o przeciwnych znakach lecz nierozliczone. Sterując nastawą **Czy rozrachować przeciwne strony** możesz zażądać wirtualnego rozliczenia takich dokumentów na użytek Twojego zestawienia.

| Czy rozrachować przeciwne strony | nie rozliczaj 💌                               |
|----------------------------------|-----------------------------------------------|
| Onis matrycy                     | nie rozliczaj                                 |
| opis maa yey                     | rozliczaj na poziomie zapłat                  |
|                                  | rozliczaj przeciwstawne strony (bez zaliczek) |

Rozliczenie – w zależności od wybranej nastawy – może być dokonywane tylko dokument – zapłata lub generalnie dla wszystkich dokumentów o różnych znakach dla tego samego kontrahenta.

#### — Generowanie zestawienia rozrachunkowego

W opcji **Zestawienie dokumentów nierozrachowanych** dostępnej pod prawym przyciskiem myszy będziesz dokonywał zestawień dla sfokusowanej matrycy.

- Edycja matrycy
- Usuń matryce
- Zestawienie dokumentów nierozrachowanych

| 1 | Edycja matrycy                           |  |
|---|------------------------------------------|--|
| - | Usuń matryce                             |  |
|   | Zestawienie dokumentów nierozrachowanych |  |

Przed procesem generowania możesz na lewym marginesie ustawić filtry ograniczające zakres przeglądanych dokumentów.

Proces generowania zestawienia jest wyzwalany przez przycisk **Wykonaj analizę**.

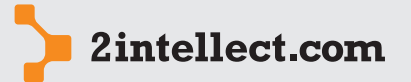

#### – Analiza dokumentów nierozrachowanych na koniec wskazanego okresu

Analiza rozrachunków Poniżej masz przykład wygenerowanego zestawienia (po użyciu przycisku Wykonaj analize):

| Analiza należności i zobowiązań nieroz | zrach | iowanych:    | Zestawienie dokumentów niem   | ozrachowany | ch              |            |          |          |          |        | _ 6 | = × |
|----------------------------------------|-------|--------------|-------------------------------|-------------|-----------------|------------|----------|----------|----------|--------|-----|-----|
| 🛛 🗹 🚖 💤 🔟   🗊                          |       | \$ Waluta    | 🦉 EUR [1] 🛛 🔻 📔               | Raport   🧺  | ı               |            |          |          |          |        |     |     |
| Parametry analizy                      | De    | okumenty roz | rachunkowe Rozrachunki kontra | hentów      |                 |            |          |          |          |        |     |     |
| Badania na koniec okresu               | D     | okumenty i   | rozrachunkowe 🔻 🤿             | <u> </u>    |                 |            |          |          |          |        |     |     |
| 2010 - 9 - 🥪                           |       | ikonka       | Rodzaj dokumentu              | Data dok    | Kontrahent      | Termin za  | Suma dni | Wartość  | Wartość  | Utrata |     |     |
| Filtry                                 | 8     |              |                               |             |                 |            |          |          |          |        |     | _   |
| Kashushash                             | >     | NKont        | należności kontrahenckie      | 2006-02-07  | KONTRAHENT 1610 | 2006-02-14 | 1689     | 0,00     | 0,00     |        |     | TU  |
| Kontranent                             |       | NKont        | należności kontrahenckie      | 2006-03-06  | KONTRAHENT 1610 | 2006-03-13 | 1662     | 0,00     | 0,00     |        |     |     |
|                                        |       | NKont        | należności kontrahenckie      | 2006-04-07  | KONTRAHENT 1610 | 2006-04-14 | 1630     | 0,00     | 0,00     |        | (   | 9   |
| Zakres przeterminowania (dni)          |       | NKont        | należności kontrahenckie      | 2006-07-11  | KONTRAHENT 1610 | 2006-07-25 | 1528     | 761,95   | 761,95   |        | (   | 9   |
|                                        |       | NKont        | należności kontrahenckie      | 2006-08-07  | KONTRAHENT 1610 | 2006-08-07 | 1515     | 0,00     | 0,00     |        |     |     |
| Termin płatności (data)                |       | ZapNal       | zapłata należności            | 2010-09-16  | KONTRAHENT 1740 | 2010-09-16 | 14       | 282,68   | 282,68   |        |     |     |
|                                        |       | NKont        | należności kontrahenckie      | 2010-09-30  | KONTRAHENT 1740 | 2010-10-07 | 0        | 282,68   | 0,00     |        |     |     |
| Dete delemente                         |       | NKont        | należności kontrahenckie      | 2008-11-21  | KONTRAHENT 1246 | 2008-12-05 | 664      | 1 000,00 | 1 000,00 |        |     |     |
| Data dokumentu                         |       | NKont        | należności kontrahenckie      | 2010-08-16  | KONTRAHENT 1508 | 2010-08-30 | 31       | 45,53    | 45,53    |        |     |     |
| ŢŢŢŢŢŢŢŢŢŢŢŢŢŢŢŢŢŢŢŢŢŢŢŢŢŢŢŢŢŢŢŢŢŢŢŢŢŢ |       | ZapNal       | zapłata należności            | 2010-09-22  | KONTRAHENT 1508 | 2010-09-22 | 8        | 446,34   | 446,34   |        |     |     |
| Termin płatności (zakres dni)          |       | NKont        | należności kontrahenckie      | 2010-09-14  | KONTRAHENT 1508 | 2010-09-28 | 2        | 45,53    | 45,53    |        |     |     |
|                                        |       | NKont        | należności kontrahenckie      | 2010-09-30  | KONTRAHENT 1508 | 2010-10-14 | 0        | 446,34   | 0,00     |        |     |     |
| ID zew. dokumentu                      |       | ZapNal       | zapłata należności            | 2010-09-03  | KONTRAHENT 948  | 2010-09-03 | 27       | 1 339,02 | 1 339,02 |        |     |     |
| Termin płatności (zakres dni)          |       | ZapNal       | zapłata należności            | 2010-09-14  | KONTRAHENT 948  | 2010-09-14 | 16       | 978,38   | 978,38   |        |     |     |
|                                        |       | ZapNal       | zapłata należności            | 2010-09-25  | KONTRAHENT 948  | 2010-09-25 | 5        | 1 339,02 | 1 339,02 |        |     |     |
| Wykopaj apalize                        |       | ZapNal       | zapłata należności            | 2010-09-30  | KONTRAHENT 450  | 2010-09-30 | 0        | 1 405,48 | 0,00     |        |     |     |
| wykonaj analizę                        |       | ZapNal       | zapłata należności            | 2010-09-30  | KONTRAHENT 450  | 2010-09-30 | 0        | 2,90     | 0,00     |        |     |     |
| Matryca                                |       | ZapNal       | zapłata należności            | 2010-09-30  | KONTRAHENT 450  | 2010-09-30 | 0        | 5,36     | 0,00     |        |     |     |
| Lista dokumentów                       |       | ZapNal       | zapłata należności            | 2010-09-21  | KONTRAHENT 2049 | 2010-09-21 | 9        | 267,80   | 267,80   |        |     |     |
| NKont ZapNal Ninne ZaNal               |       | ZapNal       | zapłata należności            | 2010-09-23  | KONTRAHENT 2546 | 2010-09-23 | 7        | 374,93   | 374,93   |        |     |     |
| ZoKon ZapZob ZoVAT ZoWP                |       | ZapNal       | zapłata należności            | 2010-09-17  | KONTRAHENT 2816 | 2010-09-17 | 13       | 1 758,59 | 1 758,59 |        |     |     |
| ZoWPD ZoPu Zolnne ZaZob                |       | ZapNal       | zapłata należności            | 2010-09-17  | KONTRAHENT 2816 | 2010-09-17 | 13       | 1 462,21 | 1 462,21 |        |     |     |
| Zowe ZoFL ZolnneZoTEPL                 |       | ZapNal       | zapłata należności            | 2010-09-17  | KONTRAHENT 2816 | 2010-09-17 | 13       | 682,01   | 682,01   |        |     |     |

Zauważ, że wraz z listą masz cały szereg narzędzi (opisanych w podręczniku o środowisku Intellect) pozwalających na syntezę oraz analizę przeglądanych danych.

Dla sfokusowanego rekordu (dokumentu) możesz wywołać następujące opcje (prawy przycisk myszy):

- Sprawy sądowe dla dokumentu
- Przypisz dokument do sprawy sądowej
- Ustaw ryzyko

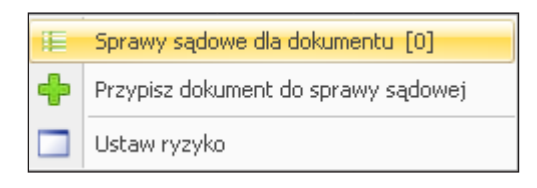

Możesz więc w każdej chwili zobaczyć, czy dany dokument jest przedmiotem sprawy sądowej (lub jego przypisać do sprawy sądowej) oraz możesz ustawić dla dokumentu odpowiedni status ryzyka.

Poniżej widzisz okno pozwalające na analizę danych z podziałem na kontrahentów wraz z graficzną prezentacją narastania wartości nierozliczonych dla sfokusowanego kontrahenta oraz graficzną prezentacją największych dłużników.

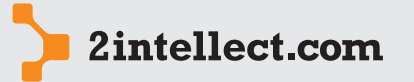

Analiza rozrachunków

| Analiza należności i zobowiązań nieroz | rachowanych: Zestawienie dokum         | nentów nierozrachowanych      |                                |                                                            | _ = ×                             |  |  |  |
|----------------------------------------|----------------------------------------|-------------------------------|--------------------------------|------------------------------------------------------------|-----------------------------------|--|--|--|
| : 🔟 💋 🚖 🖉 🔟   🗊                        | \$ Waluta 🦉 EUR [1]                    | 🝷 📔 🔚 Raport 📔 📁              |                                |                                                            |                                   |  |  |  |
| Parametry analizy                      | Dokumenty rozrachunkowe Rozra          | chunki kontrahentów           |                                |                                                            |                                   |  |  |  |
| Badania na koniec okresu               | 🛛 Rozrachunki kontrahentów 🏹           | 🖊 🛃 ∑ 🛸                       |                                |                                                            |                                   |  |  |  |
| 2010 🕶 9 🐨 🗟                           | Kontrahent                             | Wartość nierozliczona         | Suma dni po terminie dla wszy  | wszy Wartość nierozliczona przeter Utrata wartości pienią: |                                   |  |  |  |
| Filtry                                 | ₽                                      |                               |                                |                                                            |                                   |  |  |  |
| Kontrahent                             | > KONTRAHENT 1022                      | 3 548,12                      | 248                            | 2 685,19                                                   |                                   |  |  |  |
| X                                      | KONTRAHENT 1065                        | 1 681,81                      | 23                             | 1 265,23                                                   |                                   |  |  |  |
| Zakres przeterminowania (dpi)          | KONTRAHENT 1085                        | 62,55                         | 1519                           | 62,55                                                      |                                   |  |  |  |
| zaves przecerinii iowania (dni)        | KONTRAHENT 1088                        | 684,39                        | 0                              | 0,00                                                       |                                   |  |  |  |
|                                        | KONTRAHENT 111                         | 761,76                        | 587                            | 642,73                                                     |                                   |  |  |  |
| Termin płatności (data)                | KONTRAHENT 1126                        | 157,14                        | 1696                           | 157,14                                                     |                                   |  |  |  |
| · · · ·                                | KONTRAHENT 1157                        | 565,37                        | 309                            | 0,00                                                       |                                   |  |  |  |
| Data dokumentu                         | KONTRAHENT 1166                        | 605,54                        | 9                              | 40,17                                                      |                                   |  |  |  |
| · · ·                                  | KONTRAHENT 1170                        |                               |                                | 0,00                                                       |                                   |  |  |  |
| Termin płatności (zakres dni)          | btnbrowsebdit Liczba zaczytanych re    | skordow 91 rekordow 0,000 s F | arametersIn /id_kontrah=992/8/ | id_kontrahenta=992/8/id_kontra=                            | 99278 IbiGaldBrowse IbiGaldRecord |  |  |  |
|                                        | ROZRACHUNKI W OKRESIE DLA:             | KONTRAHENT 1022 🦓 🚅           | 📃 🔹 Najwięksi dł               | użnicy 🐁 🚅 🔲 Le                                            | gend Point                        |  |  |  |
| ID zew. dokumentu                      | ROZRACHUNKI W OK                       | RESIE DLA: KONTRAHEN          | Г 1022                         | Najwięksi dłużnicy                                         |                                   |  |  |  |
|                                        | 4000 3 497,23                          |                               | 2 636 99                       | 10.000                                                     | KONTO ALIENT (EGO)                |  |  |  |
|                                        | 2 634,31 2 68                          | 5,19 2 781,60 2 829,80        | 2 685,19                       | ,99% KONTRAHENT 1270                                       | 27,81% KONTRAHENT 1763            |  |  |  |
| 🔏 Wykonaj analizę                      | 1 822,26 1 725 05                      | 822,26 1 918,67               | 774.06                         | CONTRAHENT 1860                                            |                                   |  |  |  |
|                                        | 2000                                   |                               | 3 548,12 3,86% 1               | CONTRAHENT 1276                                            |                                   |  |  |  |
| Matryca                                | 1000                                   | 959,34                        | 3,38%                          | 6 KONTRAHENT 1467                                          | 96% KONTRAHENT 1384               |  |  |  |
| Lista dokumentów                       |                                        |                               |                                | 3,01% KONTRAHENT 1831                                      |                                   |  |  |  |
| NKont ZapNa Ninne ZaNai                |                                        |                               |                                | 27.81% KONTRAHENT 1763 📐 1                                 | 0.34% KONTRAHENT 1590             |  |  |  |
| ZoWPD ZoPu ZoInne ZaZob                | 10101 10101 10101 1010                 | 1 DIO15 DIO16 DIO1, DIO       |                                | 4,99% KONTRAHENT 1270   📥 4                                | ,51% KONTRAHENT 1860              |  |  |  |
| ZoWe ZoFL ZoInne ZoTEPD                |                                        |                               |                                | 4,13% KONTRAHENT 1022 📄 3                                  | ,86% KONTRAHENT 1276              |  |  |  |
|                                        | Tileroziicz                            |                               |                                | 3,38% KONTRAHENT 1467                                      | ,12% KONTRAHENT 1585              |  |  |  |
| Nie rozliczaj                          | Doczatek okrecu zestawienio proodoi    | złów 2010 z 1 z               |                                | 31,87% Reszta                                              | , 20 /0 KONTRAFILINE 1304         |  |  |  |
|                                        | Concequent un esu zestamienta przeuzia | 2010                          |                                | •                                                          |                                   |  |  |  |

Dla sfokusowanego rekordu masz dostępne następujące opcje (prawy przycisk myszy):

- Procedury postępowań dla kontrahenta
- Lista zabezpieczeń
- Lista kredytów kupieckich
- Podgląd dokumentów rozrachunkowych

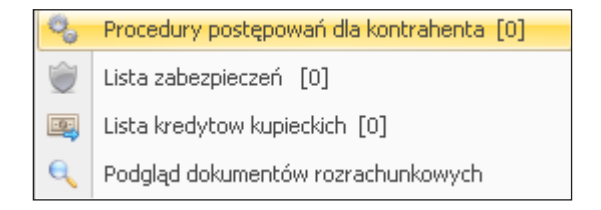

Możesz więc w każdej chwili sprawdzić czy toczą się jakieś procedury postępowania dla kontrahenta, sprawdzić listę zabezpieczeń dla kontrahenta, podglądnąć kredyty kupieckie przydzielone kontrahentowi oraz sprawdzić wszystkie dokumenty nierozrachowane skojarzone z danym kontrahentem.

#### **3 WIEKOWANIE NALEŻNOŚCI KONTRAHENCKICH**

Opcja: Rozrachunki i środki obrotowe / Wiekowanie należności kontrahenckich

Intellect pozwoli Ci przeanalizować strukturę wieku Twoich niezapłaconych należności.

W pierwszym kroku – przed wygenerowaniem obliczeń – wskaż parametry Twojego zestawienia: okres na koniec którego chcesz badać strukturę wieku oraz matrycę według której będziesz dokonywał analizy. Ponadto możesz określić rodzaj dokumentów podlegających badaniu oraz – jeżeli okaże się, że dokumenty mają przeciwny znak możesz zażądać ich wirtualnego rozliczenia na potrzeby Twojego zestawienia (opcja **Czy rozrachować przeciwne strony**).

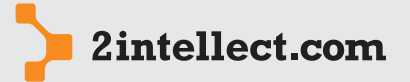

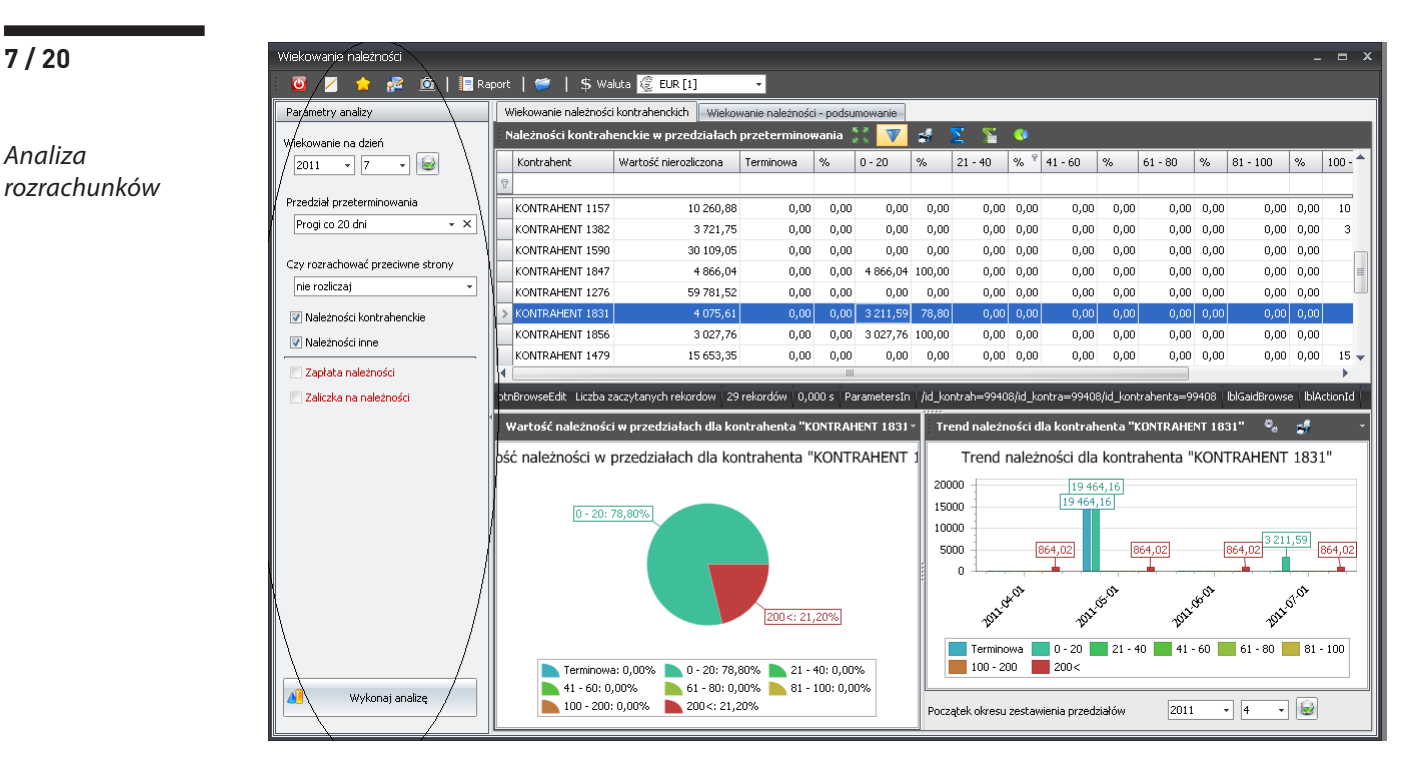

Możesz oczywiście prowadzić swoją kartotekę matryc wiekowania dopasowując Intellecta do swoich wymagań. Kartoteka matryc wraz z możliwością ich edycji oraz tworzenia jest dostępna w polu **Przedział przeterminowania**.

| Wiekowanie należności                              |                       |                       |                 |           |  |  |  |  |  |  |  |  |
|----------------------------------------------------|-----------------------|-----------------------|-----------------|-----------|--|--|--|--|--|--|--|--|
| 🛛 💋 🎓 💤 🔟   📴 Raport   📁   \$ Waluta 🎉 EUR [1] 🛛 🗸 |                       |                       |                 |           |  |  |  |  |  |  |  |  |
| Parametry analizy                                  | Wiekowanie należności | kontrahenckich Wiekov | wanie należnośc | i - podsi |  |  |  |  |  |  |  |  |
| Wiekowanie na dzień                                |                       |                       |                 |           |  |  |  |  |  |  |  |  |
| 2011 - 7 - 🗟                                       | Kontrahent            | Wartość nierozliczona | Terminowa       | %         |  |  |  |  |  |  |  |  |
|                                                    | 8                     |                       |                 |           |  |  |  |  |  |  |  |  |
| Przedział przeterminowania                         | KONTRAHENT 1157       | 10 260,88             | 0,00            | 0,0C      |  |  |  |  |  |  |  |  |
| Progi co 20 dni 🛛 👻 🗙                              | KONTRAHENT 1382       | 3 721,75              | <u>0</u> ,00    | 0,00      |  |  |  |  |  |  |  |  |
| Przedziały 🚟 Nowe przedziały prze                  | eterminowania 👫 🏌     | / 🗸 🧐 🛃               | 2 T,00          | 0,00      |  |  |  |  |  |  |  |  |
| Id 🔶 Nazwa                                         |                       |                       | ,00             | 0,00      |  |  |  |  |  |  |  |  |
| > 46 Progi co 20 dni                               |                       |                       | ,00             | 0,00      |  |  |  |  |  |  |  |  |
| E                                                  |                       |                       | .00             | 0,00      |  |  |  |  |  |  |  |  |
|                                                    |                       |                       | ,00             | 0,00      |  |  |  |  |  |  |  |  |
|                                                    |                       |                       | ,00             | 0,00      |  |  |  |  |  |  |  |  |
|                                                    |                       |                       |                 |           |  |  |  |  |  |  |  |  |

Po uruchomieniu opcji **Wykonaj analizę** otrzymujesz gotowe zestawienie dla przedziałów czasowych zgodnych z wybraną matrycą. Dla każdego rekordu (czyli kontrahenta) są dostępne następujące opcje (prawy przycisk myszy):

| Ф, | Procedury postępowań dla kontrahenta [0] |  |  |  |  |  |  |  |  |
|----|------------------------------------------|--|--|--|--|--|--|--|--|
| Ŵ  | Lista zabezpieczeń [0]                   |  |  |  |  |  |  |  |  |
|    | Lista kredytow kupieckich [0]            |  |  |  |  |  |  |  |  |
| Q  | Podgląd dokumentów rozrachunkowych       |  |  |  |  |  |  |  |  |

- **Procedury postępowań dla kontrahenta** Pokazuje listę procedur uruchomionych dla wybranego rekordu (kontrahenta). W tym miejscu możesz edytować oraz dopisywać nowe zapisy składające się na proces postępowania podczas procedowania z kontrahentem. Opis sensu i sposobu edycji procedur postępowania dla kontrahenta znajdziesz w rozdziale **Procedury postępowań dla kontrahentów**.
- Lista zabezpieczeń Kartoteka zabezpieczeń ustanowionych na aktywach kontrahenta na rzecz zabezpieczenia dług W tym miejscu możesz dodawać oraz edytować zabezpieczenia dla wybranego kontrahenta.

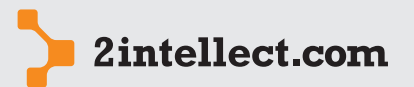

Analiza rozrachunków Dla każdego zabezpieczenia możesz prowadzić kartotekę monitoringu zabezpieczenia. Opcja jest dostępna pod prawym przyciskiem myszy dla wybranego rekordu (zabezpieczenia).

- Lista kredytów kupieckich Kartoteka wszystkich kredytów kupieckich związanych z wybranym kontrahentem. Możesz dowolnie edytować kartotekę zabezpieczeń dla kontrahenta.
- Podgląd dokumentów rozrachunkowych Kartoteka wszystkich dokumentów nierozrachowanych ujętym w Twoim zestawieniu. Dzięki tej opcji możesz wziąć pod lupę poszczególne składniki wpływające na wartość nierozrachowaną.

Jeżeli interesuje Cię trend wartości nierozrachowanych w okresie to możesz skorzystać z grafiki (patrz poniżej). Ustawiając początek okresu (zaznaczenie elipsą) możesz wpływać na okres czasu, który chcesz poddać analizie.

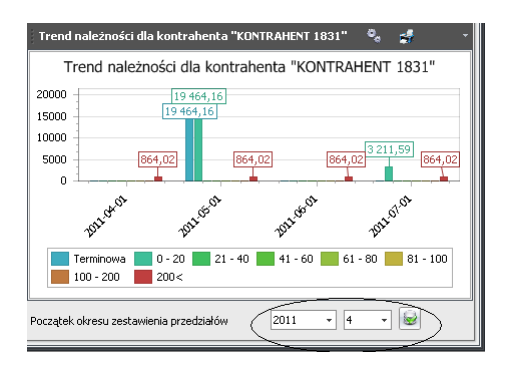

Na zakładce **Wiekowanie należności – podsumowanie** masz dostęp do graficznej prezentacji wieku Twoich należności bez podziału na kontrahentów:

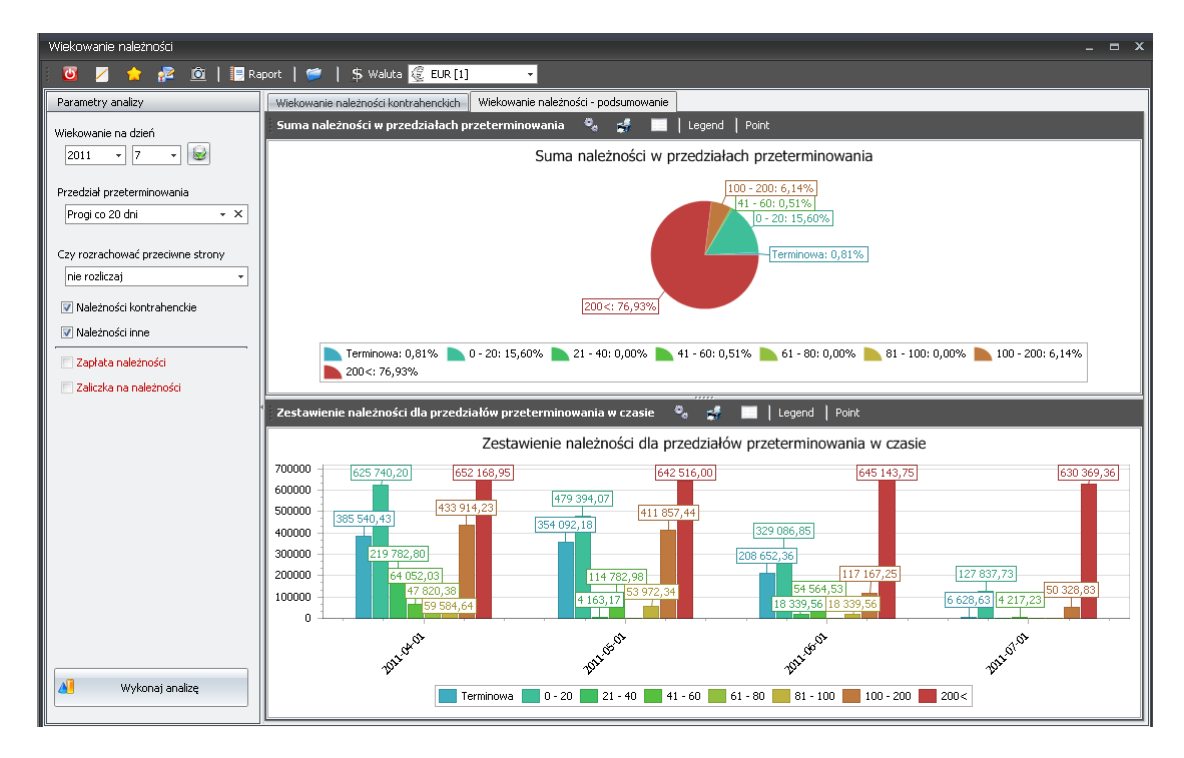

#### 4 ANALIZA TENDENCJI NALEŻNOŚCI NIEROZRACHOWANYCH

Opcja: Rozrachunki i środki obrotowe / Analiza tendencji należności nierozrachowanych

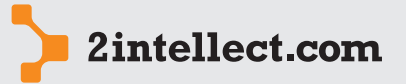

Intellect da Ci możliwość analizy trendu Twoich rozrachunków.

Analiza rozrachunków Przed wykonaniem zestawienia ustawiasz parametry zestawienia (patrz rysunek poniżej – obszar zakreślony elipsą), tj. okres badania, zakres rodzajów dokumentów oraz potencjalne rozliczenie wirtualne dokumentów o przeciwnych znakach.

| Analiza tendencji wartości nierozrach | owar             | iych               |                  |              |               |              |                |                |               | - 5          | - |
|---------------------------------------|------------------|--------------------|------------------|--------------|---------------|--------------|----------------|----------------|---------------|--------------|---|
| । 💋 🗾 🚖 🖉 🖄 🗊                         |                  | 💲 Waluta 🥑 EUR     | [1] •            | 📑 Raport   ( | <b>2</b>      |              |                |                |               |              |   |
| Parametry analizy                     |                  | Raport syntetyczny | Raport analitycz | zny Wykres   |               |              |                |                |               |              |   |
| / Okres przetwarzania - od \          |                  | - XX 🔻 💰           | Σ 🖀              |              |               |              |                |                |               |              |   |
| 2010 - 1 -                            | ΝĪ               | Mc                 | Obrót            | Suma zapłat  | Wartość niero | Przeterminow | Liczba dni pom | Liczba dni pom | Wartość zadłu | Wartość kred |   |
| Okres przetwarzania - do              | $\left  \right $ | 7                  |                  |              |               |              |                |                |               |              |   |
| 2010 🔻 12 👻                           |                  | > 2010-01          | 399 758,15       | 0,00         | 2 244 951,38  | 1 692 845,13 | 76370          | 76370          | 2 244 951,38  | 0,00         | 1 |
|                                       |                  | 2010-02            | 950 258,03       | 0,00         | 2 640 956,12  | 1 573 405,87 | 76398          | 76398          | 2 640 956,12  | 0,00         |   |
| Czy rozrachować przeciwne strony      |                  | 2010-03            | 768 090,33       | 0,00         | 2 012 831,78  | 1 645 688,14 | 76429          | 76429          | 2 012 831,78  | 0,00         |   |
| nie rozliczaj 👻                       |                  | 2010-04            | 437 563,80       | 0,00         | 1 821 473,02  | 1 485 174,72 | 76459          | 76459          | 1 821 473,02  | 0,00         |   |
| 📝 należności kontrahenckie            |                  | 2010-05            | 383 353,39       | 0,00         | 1 609 166,95  | 1 282 521,61 | 76490          | 76490          | 1 609 166,95  | 0,00         |   |
| 🔽 należności inne                     |                  | 2010-06            | 1 136 528,02     | 0,00         | 1 660 555,02  | 1 330 289,81 | 76520          | 76520          | 1 660 555,02  | 0,00         |   |
|                                       |                  | 2010-07            | 440 607,39       | 0,00         | 1 651 953,16  | 1 318 513,20 | 76551          | 76551          | 1 651 953,16  | 0,00         |   |
| 🗖 zapłaty należności                  |                  | 2010-08            | 418 198,11       | 0,00         | 1 619 186,73  | 1 301 872,58 | 76582          | 76582          | 1 619 186,73  | 0,00         |   |
| 📃 zaliczki na należności              | < [              | 2010-09            | 503 320,84       | 0,00         | 1 547 379,46  | 1 129 846,16 | 76612          | 76612          | 1 547 379,46  | 0,00         |   |
|                                       |                  | 2010-10            | 475 779,58       | 0,00         | 1 719 796,61  | 1 389 835,15 | 76643          | 76643          | 1 597 575,17  | 1 211,00     |   |
|                                       |                  | 2010-11            | 651 968,03       | 0,00         | 1 847 394,55  | 1 482 559,10 | 76673          | 76673          | 1 725 173,11  | 1 211,00     |   |
|                                       |                  | 2010-12            | 548 220,71       | 0,00         | 1 894 528,46  | 1 555 028,59 | 76704          | 76704          | 1 772 307,02  | 1 211,00     | • |
|                                       |                  | Filtruj Anuluj     |                  |              |               |              |                |                |               |              |   |
|                                       | 17               | And O              |                  |              |               |              |                |                |               |              | _ |
|                                       |                  |                    |                  |              |               |              |                |                |               |              |   |
|                                       |                  |                    |                  |              |               |              |                |                |               |              |   |
|                                       | /                |                    |                  |              |               |              |                |                |               |              |   |
| λ                                     | 1                |                    |                  |              |               |              |                |                |               |              |   |
| Ν                                     |                  |                    |                  |              |               |              |                |                |               |              |   |
| A                                     |                  |                    |                  |              |               |              |                |                |               |              |   |
| 🔌 Wykonaj analizę                     |                  | SQL: ERROR         |                  |              |               |              |                |                |               |              |   |
|                                       |                  |                    |                  |              |               |              |                |                |               |              |   |

Zestawienie oprócz danych bezwzględnych (wartości nierozrachowane) dla każdego miesiąca za wybrany przez Ciebie okres, pokaże Ci również kontekst tj porówna wartości nierozrachowane dla każdego miesiąca z sumą zapłat dokonanych dla danego miesiąca oraz z wartościami przeterminowanymi, wartościami niezabezpieczonymi, wartościami kredytu kupieckiego.

W rysunku poniżej zaznaczyliśmy obszar w którym możesz rejestrować swoje dodatkowe filtry związane z wygenerowanym zestawieniem.

| Analiza tendencji wartości nierozrachowanych 🖻 |                    |                  |                |               |              |                              |                 |               |              |  |  |
|------------------------------------------------|--------------------|------------------|----------------|---------------|--------------|------------------------------|-----------------|---------------|--------------|--|--|
| i 😈 💋 🏫 🞥 🔟 i 🗊 i                              | 💲 Waluta 🧕 EUR [   | 1] •             | 📔 📑 Raport 📔 🌘 | <b>)</b>      |              |                              |                 |               |              |  |  |
| Parametry analizy                              |                    | )                |                |               |              |                              |                 |               |              |  |  |
|                                                | Raport syntetyczny | Raport analitycz | ny Wykres      |               |              |                              |                 |               |              |  |  |
| Okres przetwarzania - od                       | 1 20 🔻 🛃           | <u>× ×</u>       |                |               |              |                              |                 |               |              |  |  |
| 2010 • 1 •                                     | Mc                 | Obrót            | Suma zapłat    | Wartość niero | Przeterminow | Liczba dni pom               | Liczba dni pom… | Wartość zadłu | Wartość kred |  |  |
| Okres przetwarzania - do                       | ₽                  |                  |                |               |              |                              |                 |               |              |  |  |
| 2010 🔻 12 👻                                    | > 2010-01          | 399 758,15       | 0,00           | 2 244 951,38  | 1 692 845,13 | 76370                        | 76370           | 2 244 951,38  | 0,00         |  |  |
|                                                | 2010-02            | 950 258,03       | 0,00           | 2 640 956,12  | 1 573 405,87 | 76398                        | 76398           | 2 640 956,12  | 0,00         |  |  |
| Czy rozrachować przeciwne strony               | 2010-03            | 768 090,33       | 0,00           | 2 012 831,78  | 1 645 688,14 | 76429                        | 76429           | 2 012 831,78  | 0,00         |  |  |
| nie rozliczaj 🔹                                | 2010-04            | 437 563,80       | 0,00           | 1 821 473,02  | 1 485 174,72 | 76459                        | 76459           | 1 821 473,02  | 0,00         |  |  |
| 📝 należności kontrahenckie                     | 2010-05            | 383 353,39       | 0,00           | 1 609 166,95  | 1 282 521,61 | 76490                        | 76490           | 1 609 166,95  | 0,00         |  |  |
| 🔽 należności inne                              | 2010-06            | 1 136 528,02     | 0,00           | 1 660 555,02  | 1 330 289,81 | 76520                        | 76520           | 1 660 555,02  | 0,00         |  |  |
|                                                | 2010-07            | 440 607,39       | 0,00           | 1 651 953,16  | 1 318 513,20 | 76551                        | 76551           | 1 651 953,16  | 0,00         |  |  |
| 📃 zapłaty należności                           | 2010-08            | 418 198,11       | 0,00           | 1 619 186,73  | 1 301 872,58 | 76582                        | 76582           | 1 619 186,73  | 0,00         |  |  |
| 📰 zaliczki na należności 🥡                     | 2010-09            | 503 320,84       | 0,00           | 1 547 379,46  | 1 129 846,16 | 76612                        | 76612           | 1 547 379,46  | 0,00         |  |  |
|                                                | 2010-10            | 475 779,58       | 0,00           | 1 719 796,61  | 1 389 835,15 | 76643                        | 76643           | 1 597 575,17  | 1 211,00     |  |  |
|                                                | 2010-11            | 651 968,03       | 0,00           | - <del></del> | 1 482 559,10 | ———— <del>7667<u>3</u></del> | 76673           | 1 725 173,11  | 1 211,00     |  |  |
|                                                | 2010-12            | 548 220,71       | 0,00           | 1 894 528,46  | 1 555 028,59 | 76704                        | 76704           | 1 772 307,02  | 1 211,00     |  |  |
|                                                | Filtrui Anului     | -                |                |               |              |                              |                 |               |              |  |  |
|                                                | Art                |                  |                |               |              |                              |                 |               |              |  |  |
|                                                | and C              |                  |                |               |              |                              |                 |               |              |  |  |
| l X                                            |                    |                  |                |               |              |                              |                 |               |              |  |  |
| ()                                             |                    |                  |                |               |              |                              |                 |               | }            |  |  |
| L V                                            |                    |                  |                |               |              |                              |                 |               | J            |  |  |
|                                                |                    |                  |                |               |              |                              |                 |               |              |  |  |
|                                                |                    |                  |                |               |              |                              |                 |               |              |  |  |
| 🔏 Wykonaj analizę                              | SQL: ERROR         |                  |                |               |              |                              |                 | /             |              |  |  |
|                                                |                    |                  |                |               |              |                              |                 |               |              |  |  |

Filtry umożliwiają odfiltrowanie dokumentów które spełniają warunki filtracji.

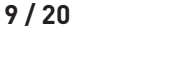

Analiza rozrachunków Filtr budowany jest w formie drzewa składa się z:

warunków,

spójniki logiczne AND, OR, NOT AND, NOT OR.

Każda grupa składa się ze zbioru warunków i łączących je spójników logicznych.

Filtry posiadają wewnętrzny system walidacji, informacja o poprawności filtra umieszczana jest na dolnym pasku. Filtracja możliwa jest tylko wtedy gdy dany filtr przeszedł proces walidacji (VALID).

Pod prawym przyciskiem myszy masz opcję umożliwiającą podgląd dokumentów rozrachunkowych składających się na wartości obliczone dla wskazanego rekordu.

W zakładce **Raport analityczny** zobaczysz Twoją listę w postaci drzewa, gdzie poszczególne gałęzie odpowiadają kontrahentom zaś liście tego drzewa odpowiadają okresom miesięcznym dla wybranego przez Ciebie okresu:

| R  | арс | rt syntetyczn | y Raport anal | ityczny Wykre | s           |             |             |              |              |             |             |
|----|-----|---------------|---------------|---------------|-------------|-------------|-------------|--------------|--------------|-------------|-------------|
| Ra | por | t analityczn  | iy 🎋 🗞        | \$            |             |             |             |              |              |             |             |
|    | Kc  | ntrahent      | Mc            | Obrót         | Suma zapłat | Wartość nie | Przetermino | Liczba dni p | Liczba dni p | Wartość zad | Wartość kre |
| >  | Ð   | KONTRA        |               |               | 0,00        | 164 786,00  | 164 786,00  |              |              | 164 786,00  | 0,00        |
|    | Ð   | KONTRA        |               | 98 098,84     | 0,00        | 118 087,84  | 8 687,66    | 1829         | 1829         | 118 087,84  | 0,00        |
|    | ē   | KONTRA        |               | 4 615,48      | 0,00        | 7 239,72    | 7 239,72    | 1676         | 1676         | 7 239,72    | 0,00        |
|    |     | - KONT        | 2010-01-01    | 0,00          | 0,00        | 804,41      | 804,41      | 1434         | 1434         | 804,41      | 0,00        |
|    |     | KONT          | 2010-02-01    | 3 956,13      | 0,00        | 5 630,89    | 5 630,89    | 1462         | 1462         | 5 630,89    | 0,00        |
|    |     | KONT          | 2010-09-01    | 659,35        | 0,00        | 804,41      | 804,41      | 1676         | 1676         | 804,41      | 0,00        |
|    | ŧ   | KONTRA        |               | 0,00          | 0,00        | 0,00        | 0,00        | 1739         | 1739         | 0,00        | 0,00        |
|    | ۲   | KONTRA        |               | 20 730,12     | 0,00        | 27 435,85   | 4 912,28    | 1472         | 1472         | 27 435,85   | 0,00        |
|    | ŧ   | KONTRA        |               | 19 780,65     | 0,00        | 26 277,49   | 3 753,93    | 1477         | 1477         | 26 277,49   | 0,00        |
|    | ٤   | KONTRA        |               | 6 593,55      | 0,00        | 8 044,13    | 8 044,13    | 76643        | 76643        | 8 044,13    | 0,00        |
|    | ŧ   | KONTRA        |               | 0,00          | 0,00        | 198 808,72  | 198 808,72  | 1676         | 1676         | 198 808,72  | 0,00        |
|    | Ð   | KONTRA        |               | 0,00          | 0,00        | 0,00        | 0,00        | 1698         | 1698         | 0,00        | 0,00        |
|    | Ð   | KONTRA        |               | 52 748,40     | 0,00        | 61 135,40   | 0,00        | 1653         | 1653         | 61 135,40   | 0,00        |
|    | le. |               |               |               |             |             |             |              |              |             |             |

W zakładce **Wykres** zobaczysz wykres graficzny dla raportu syntetycznego, gdzie argumentem 0X są poszczególne miesiące dla zadanego okresu, zaś seriami kolumny naszego zestawienia:

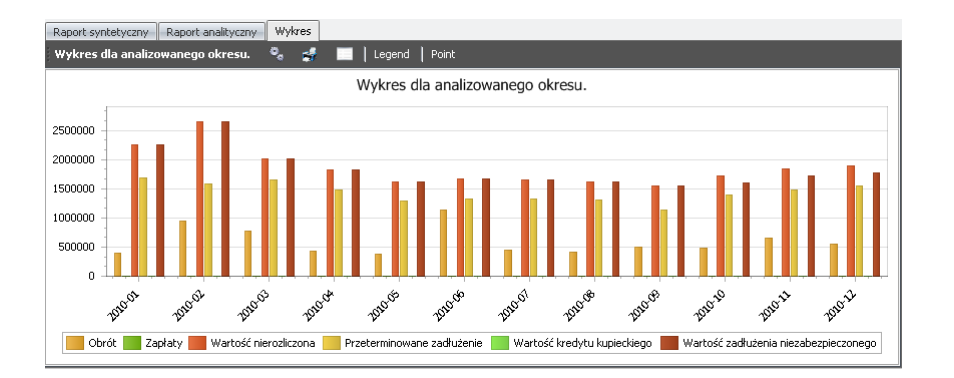

#### 5 PRZETERMINOWANE NALEŻNOŚCI – UTRATA PIENIĘDZY W CZASIE

Opcja: Rozrachunki i środki obrotowe / Przeterminowane należności – utrata pieniędzy w czasie

Intellect da Ci możliwość obliczenia kosztów, które ponosisz z tytułu przeterminowanych należności.

Przed wykonaniem zestawienia ustawiasz parametry zestawienia (patrz rysunek poniżej – obszar zakreślony elipsą) tj okres badania, zakres rodzajów dokumentów, potencjalne

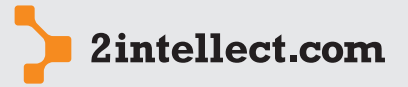

Analiza rozrachunków rozliczenie wirtualne dokumentów o przeciwnych znakach oraz prawdopodobne oprocentowanie środków finansowych.

| Utrata pieniądza w czasie        |        |                       |                          |                     |                    |                    |                     |                      | x  |
|----------------------------------|--------|-----------------------|--------------------------|---------------------|--------------------|--------------------|---------------------|----------------------|----|
| i 🖉 💋 🏫 👰 🖄 i 🕏 v                | Valuta | 🦉 EUR [1]             | 🚽   🕕   📃 r              | aport   📁           |                    |                    |                     |                      |    |
| Ustawienia analizy               | V w    | /zrost zadłużenia Mie | ejsca generowania sprzec | laży Kontrahenci 1  | owary Drzewo rynku | Drzewo asortymentu |                     |                      |    |
| Okres przetwarzania - od         | X      | 22 😵 🔽                | <u> </u>                 |                     |                    |                    |                     |                      |    |
| 2010 • 1 •                       |        | Kontrahent            | Nierozliczone przet      | Nierozliczone przet | Wzrost zadłużenia  | Sprzedaż           | Nierozliczone przet | Nierozliczone / Sprz |    |
| Okres przetwarzania - do         | 8      |                       |                          |                     |                    |                    |                     |                      | 1  |
| 2010 - 12 - 😡                    | >      | KONTRAHENT 1610       | 13 732,17                | 13 732,17           | 0%                 | 0,00               | 0%                  | 0%                   | 1  |
|                                  |        | KONTRAHENT 1246       | 18 022,37                | 18 022,37           | 0%                 | 0,00               | 0%                  | 0%                   | Ш  |
| Czy rozrachować przeciwne strony |        | KONTRAHENT 1916       | 0,00                     | 144 311,71          | 100%               | 268 700,35         | 53,71%              | 55,82%               | Ш  |
| nie rozliczaj 🔹                  |        | KONTRAHENT 1248       | 1 972,66                 | 1 972,66            | 0%                 | 0,00               | 0%                  | 0%                   |    |
| 📝 należności kontrahenckie       |        | KONTRAHENT 1126       | 2 832,06                 | 2 832,06            | 0%                 | 0,00               | 0%                  | 0%                   | Ш  |
| V należności inne                |        | KONTRAHENT 1085       | 1 127,23                 | 1 127,23            | 0%                 | 0,00               | 0%                  | 0%                   | Ш  |
|                                  |        | KONTRAHENT 1956       | 627,44                   | 627,44              | 0%                 | 102 951,69         | 0,61%               | 10,51%               | Ш  |
| 📃 zapłaty należności             |        | KONTRAHENT 1763       | 430 339,03               | 430 339,03          | 0%                 | 0,00               | 0%                  | 0%                   | Ш  |
| 📃 zaliczki na należności         |        | KONTRAHENT 1384       | 28 358,24                | 18 190,46           | -35,85%            | 239 899,72         | 7,58%               | 15,17%               | ų  |
|                                  |        | KONTRAHENT 1311       | 1 860,88                 | 0,00                | -100%              | 147 330,68         | 0%                  | 37,93%               | J. |
| Oprocentowanie                   |        | KONTRAHENT 1592       | 10 189,23                | 10 189,23           | 0%                 | 134 965,57         | 7,55%               | 15,1%                | -P |
| 10                               |        | KONTRAHENT 1705       | 16 567,39                | 16 567,39           | 0%                 | 0,00               | 0%                  | 0%                   | -P |
|                                  |        | KONTRAHENT 1022       | 47 476,46                | 32 793,24           | -30,93%            | 162 148,58         | 20,22%              | 29,82%               | -P |
|                                  |        | KONTRAHENT 1460       | 5 727,42                 | 134 272,63          | 2244,38%           | 1 131 820,22       | 11,86%              | 11,86%               | -P |
|                                  |        | KONTRAHENT 1157       | 32 015,64                | 0,00                | -100%              | 107 378,16         | 0%                  | 9,49%                |    |
|                                  |        | KONTRAHENT 1065       | 52 479,91                | 32 230,15           | -38,59%            | 109 716,67         | 29,38%              | 36,22%               |    |
|                                  |        | KONTRAHENT 1088       | 0,00                     | 12 334,33           | 100%               | 126 086,26         | 9,78%               | 9,78%                |    |
|                                  | 17     | KONTRAHENT 1270       | 0,00                     | 105 860,76          | 100%               | 255 566,00         | 41,42%              | 51,49%               |    |
|                                  | 17     | KONTRAHENT 1799       | 30 685,68                | 0,00                | -100%              | 8 791,40           | 0%                  | 0%                   |    |
| K I                              | X      | KONTRAHENT 156        | 5 362,75                 | 0,00                | -100%              | 35 165,60          | 0%                  | 0%                   |    |
| <u>\</u>                         |        | KONTRAHENT 111        | 9 760,21                 | 7 293,35            | -25,27%            | 26 637,94          | 27,38%              | 27,38%               |    |
| Wykonaj analizę                  |        | KONTRAHENT 1920       | 19 305,91                | 24 132,39           | 25%                | 47 473,56          | 50,83%              | 61%                  | -  |

Zestawienie jest generowane poprzez przycisk Wykonaj analizę.

Otrzymasz zestawienie za pomocą którego będziesz mógł przeanalizować kontrahentów i ich należności nierozliczone przeterminowane na początku oraz na końcu zadanego okresu w kontekście sprzedaży w zadanym okresie. Możesz więc zobaczyć wzrost zadłużenia przeterminowanego w kontekście obrotów oraz inne współczynniki oparte na wzmiankowanych powyżej wartościach.

Możesz analizować utratę pieniędzy w czasie dla różnych kryteriów (patrz zakładki zaznaczone elipsą na rysunku poniżej).

| Utrata pieniądza w czasie                           |   |                       |                         |                     |                    |                    |                     | - 8                  | × |  |  |
|-----------------------------------------------------|---|-----------------------|-------------------------|---------------------|--------------------|--------------------|---------------------|----------------------|---|--|--|
| 🛛 💆 💋 🏫 🚾   💲 Welute 🧟 EUR [1] 🚽   😨   📳 Report   📁 |   |                       |                         |                     |                    |                    |                     |                      |   |  |  |
| Ustawienia analizy                                  | P | Vzrost zadłużenia Mie | jsca generowania sprzec | laży Kontrahenci 1  | owary Drzewo rynku | Drzewo asortymentu | $\rightarrow$       |                      |   |  |  |
| Okres przetwarzania - od                            | 1 | 🔀 🔽 🖈 💈               |                         |                     |                    |                    |                     |                      |   |  |  |
| 2010 - 1 -                                          |   | Kontrahent            | Nierozliczone przet     | Nierozliczone przet | Wzrost zadłużenia  | Sprzedaż           | Nierozliczone przet | Nierozliczone / Sprz |   |  |  |
| Okres przetwarzania - do                            | 8 |                       |                         |                     |                    |                    |                     |                      |   |  |  |
| 2010 - 12 - 😼                                       | > | KONTRAHENT 1610       | 13 732,17               | 13 732,17           | 0%                 | 0,00               | 0%                  | 0%                   |   |  |  |
|                                                     |   | KONTRAHENT 1246       | 18 022,37               | 18 022,37           | 0%                 | 0,00               | 0%                  | 0%                   |   |  |  |
| Czy rozrachować przeciwne strony                    |   | KONTRAHENT 1916       | 0,00                    | 144 311,71          | 100%               | 268 700,35         | 53,71%              | 55,82%               |   |  |  |
| nie rozliczaj 🔹                                     |   | KONTRAHENT 1248       | 1 972,66                | 1 972,66            | 0%                 | 0,00               | 0%                  | 0%                   |   |  |  |

Możesz więc zobaczyć koszty z tytułu niezapłaconych należności w terminie w rozbiciu na miejsca generowania sprzedaży, kontrahentów, towary, drzewo rynku, drzewo asortymentowe.

#### 6 PROCEDURY POSTĘPOWANIA WZGLĘDEM KONTRAHENTÓW

Jeżeli chcesz prowadzić sprawy względem kontrahentów, które mają powtarzalny charakter, składających się ze stałych kroków – możesz takie procedury zdefiniować, a następnie wykorzystywać raz stworzoną matrycę do zapisu informacji o stanie spraw.

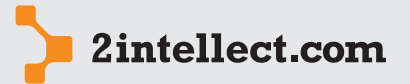

#### — Deklaracje procedur

Opcja: Rozrachunki i środki obrotowe / Definicje procedur postępowania

Analiza rozrachunków

Pierwszym krokiem jest oczywiście stworzenie Twojego słownika procedur.

| S                                                                | Slownik procedur postępowania 📃 🗖 🗙 |                                                       |  |  |  |  |  |  |  |  |  |
|------------------------------------------------------------------|-------------------------------------|-------------------------------------------------------|--|--|--|--|--|--|--|--|--|
|                                                                  | ۲                                   | Z 🚖 🖉 🚊                                               |  |  |  |  |  |  |  |  |  |
| 🤞 Slownik procedury postępowania 🕟 Dodaj procedure 🐁 🥵 🎽 🍒 🦉 🦉 🖗 |                                     |                                                       |  |  |  |  |  |  |  |  |  |
|                                                                  | Id                                  | Nazwa procedury                                       |  |  |  |  |  |  |  |  |  |
|                                                                  |                                     | 2 Procedura windykacji 1                              |  |  |  |  |  |  |  |  |  |
|                                                                  | 4 Procedura windykacji 2            |                                                       |  |  |  |  |  |  |  |  |  |
|                                                                  |                                     | 5 Procedura windykacji 3                              |  |  |  |  |  |  |  |  |  |
|                                                                  |                                     | 6 Procedura windykacji 4                              |  |  |  |  |  |  |  |  |  |
|                                                                  | 1                                   | 7 Procedura przygotowawcza do postepowania sądowego 1 |  |  |  |  |  |  |  |  |  |
|                                                                  | 1                                   | 8 Procedura przygotowawcza do postepowania sądowego 2 |  |  |  |  |  |  |  |  |  |
|                                                                  | 2                                   | 4 Procedura przygotowawcza do postepowania sądowego 3 |  |  |  |  |  |  |  |  |  |
|                                                                  | 2                                   | (5 Procedura arbitrażowa 1                            |  |  |  |  |  |  |  |  |  |
| >                                                                | 2                                   | 9 Procedura arbitrażowa 2                             |  |  |  |  |  |  |  |  |  |
|                                                                  | 3                                   | i0 Procedura reklamacyjna                             |  |  |  |  |  |  |  |  |  |
|                                                                  | 3                                   | 13 Procedura serwisowa                                |  |  |  |  |  |  |  |  |  |
|                                                                  |                                     |                                                       |  |  |  |  |  |  |  |  |  |
|                                                                  |                                     |                                                       |  |  |  |  |  |  |  |  |  |

Każda procedura może składać się z dowolnej liczby kroków (etapów) wzajemnie ze sobą powiązanych.

| Edycja procedury postępowań                                            | _ = 3 |
|------------------------------------------------------------------------|-------|
| i 🗿 💋 🎓 😰 🔤 🚽 💳 🛛 🏍 🧭 🖉 📁 🗮 🐡                                          |       |
| Procedura postępowania                                                 |       |
| Nazwa procedury Procedura serwisowa                                    |       |
| Opis procedury                                                         |       |
| Procedura serwisowa                                                    |       |
|                                                                        |       |
| Etapy                                                                  |       |
| Etapy procedury   🔩 Nowy etap 🐁 🗞 🦑 🚸 🌩                                |       |
| Lp 🔺 Nazwa                                                             |       |
| > - 1 Etap 1                                                           |       |
| 2 Etap 1.1                                                             |       |
| Line 2 Etap 1.1b                                                       |       |
| + 3 Etap 2                                                             |       |
|                                                                        |       |
|                                                                        |       |
|                                                                        |       |
| /id_etapu=53/id_etapu_nad=-1 /id_procedury=33/id_proc=33 Edycja Drzewa |       |
|                                                                        |       |

Każdy etap może zostać dokładnie opisany wraz ze wskazaniem normatywnego czasu trwania.

| Dane podstawowe    |          |   |  |    |  |       |
|--------------------|----------|---|--|----|--|-------|
| Lp                 |          | 2 |  |    |  |       |
| Nazwa etapu        | Etap 1.1 |   |  |    |  |       |
| Etap nadrzędny     | Etap 1   |   |  |    |  | <br>x |
| Czas trwania (dni) |          |   |  | 10 |  |       |

#### — Kartoteka procedur dla kontrahentów

Opcja: Rozrachunki i środki obrotowe / Procedury postępowań względem kontrahentów

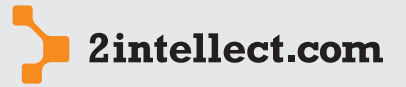

Analiza rozrachunków Posiadając matryce procedur możesz działać. Dla wybranego kontrahenta możesz zapoczątkować życie konkretnej procedury.

| Pro                                                                                    | cedury post | epowań dla kontrahenta |                                                   |                  | _ = ×  |  |  |  |  |  |  |
|----------------------------------------------------------------------------------------|-------------|------------------------|---------------------------------------------------|------------------|--------|--|--|--|--|--|--|
|                                                                                        | 🕘 🗾 1       | 2 💤 🧰                  |                                                   |                  |        |  |  |  |  |  |  |
| - Kontrahenci 🕠 Otwarte procedury postępowań względem kontrahentów 🛛 🏹 🖏 💰 🐒 🍒 📡 💶 🌻 🖨 |             |                        |                                                   |                  |        |  |  |  |  |  |  |
|                                                                                        | Id 🔺        | Skrót nazwy            | Nazwa pełna                                       | Miasto Poste     | ;pow 📤 |  |  |  |  |  |  |
| 7                                                                                      |             |                        |                                                   |                  |        |  |  |  |  |  |  |
|                                                                                        | 97448       | KONTRAHENT 1241        | KONTRAHENT 1241                                   | Poznań           |        |  |  |  |  |  |  |
|                                                                                        | 97449       | KONTRAHENT 1216        | KONTRAHENT 1216                                   | Kraków           |        |  |  |  |  |  |  |
|                                                                                        | 97450       | KONTRAHENT 1217        | KONTRAHENT 1217                                   | Byczyna          |        |  |  |  |  |  |  |
| >                                                                                      | 97451       | KONTRAHENT 664         | KONTRALIENT 664                                   | Poznań           |        |  |  |  |  |  |  |
|                                                                                        | 97452       | KONTRAHENT 896         | KONTRA                                            | Sady/ k Poznania |        |  |  |  |  |  |  |
|                                                                                        | 97453       | KONTRAHENT 1078        | KONTRAI 🔚 Zamknięte procedury dla kontrahenta [0] | Poznań           |        |  |  |  |  |  |  |
|                                                                                        | 97454       | KONTRAHENT 1213        | KONTRAHENT 1213                                   | Luboń            |        |  |  |  |  |  |  |
|                                                                                        | 97455       | KONTRAHENT 982         | KONTRAHENT 982                                    | Poznań           |        |  |  |  |  |  |  |
|                                                                                        | 97456       | KONTRAHENT 628         | KONTRAHENT 628                                    | Poznań           |        |  |  |  |  |  |  |
|                                                                                        | 97457       | KONTRAHENT 2446        | KONTRAHENT 2446                                   | Czarnków         |        |  |  |  |  |  |  |
|                                                                                        | 97458       | KONTRAHENT 1211        | KONTRAHENT 1211                                   | Komorniki        |        |  |  |  |  |  |  |
|                                                                                        | 97459       | KONTRAHENT 988         | KONTRAHENT 988                                    | Poznań           |        |  |  |  |  |  |  |

Od momentu nadania procedurze statusu **W realizacji** rozpoczynamy proces wykonywania poszczególnych kroków dla procedury.

| ONTRAHENT 664: Doc  | aj procedure _                                              | • |
|---------------------|-------------------------------------------------------------|---|
| 🔟 🗾 🚖 🚰             | 🖻   🐇 💻   🌤 🎸 🗡 ⊃                                           |   |
| Dane podstawowe     |                                                             |   |
|                     |                                                             | _ |
| Tytur               | Serwis                                                      |   |
| Procedura           | Procedura serwisowa                                         | x |
| Status              | •                                                           |   |
|                     | 😑 w edycji                                                  |   |
| Etapy               | 🤗 w realizacji                                              |   |
|                     | 🤤 zamknięta                                                 | _ |
| Etapy procedury pos | stępowania 🛬 😺 😭 🛫                                          |   |
| Nazwa               | Użytkownik Data otwarcia Data zamkni Planowana Komentarz i. |   |
|                     |                                                             |   |
|                     |                                                             |   |

Wykorzystując opcję **Otwarte procedury względem kontrahentów** otrzymasz kompletna listę wszystkich prowadzonych aktualnie spraw wraz z ich stopniem realizacji.

Dzięki systemowi Intellect możesz więc na bieżącą śledzić rozwój spraw, analizując jednocześnie stopień ich progresji oraz efektywność ich załatwiania.

#### 7 WIEKOWANIE ZOBOWIĄZAŃ WZGLĘDEM KONTRAHENTÓW

Opcja: Rozrachunki i środki obrotowe / Wiekowanie zobowiązań względem kontrahentów

Intellect pozwoli Ci przeanalizować strukturę wieku Twoich niezapłaconych zobowiązań.

Rozwiązania przyjęte tym obszarze są symetryczne do opcji **Wiekowanie należności kontra**henckich.

W pierwszym kroku – przed wygenerowaniem obliczeń – wskaż parametry zestawienia: okres na koniec którego chcesz badać strukturę wieku oraz matrycę według której będziesz dokonywał analizy. Ponadto możesz określić rodzaj dokumentów podlegających badaniu oraz – jeżeli okaże się, że dokumenty mają przeciwny znak możesz zażądać ich wirtualnego rozliczenia na potrzeby Twojego zestawienia (opcja **Czy rozrachować przeciwne strony**).

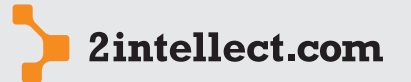

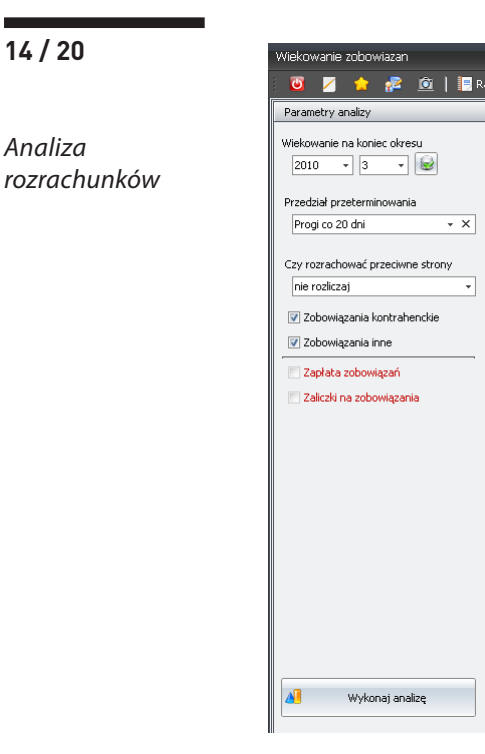

Analiza

Możesz oczywiście prowadzić swoją kartotekę matryc wiekowania dopasowując Intellecta do swoich wymagań. Kartoteka matryc wraz z możliwością ich edycji oraz tworzenia jest dostępna w polu Przedział przeterminowania.

Po uruchomieniu opcji Wykonaj analizę otrzymujesz gotowe zestawienie dla przedziałów czasowych zgodnych z wybraną matrycą.

Jeżeli interesuje Cie trend wartości nierozrachowanych w okresie to możesz skorzystać z grafiki Trend zobowiązań dla kontrahentów. Ustawiając początek okresu możesz wpływać na okres czasu, który chcesz poddać analizie.

Na zakładce Wiekowanie zobowiązań - podsumowanie masz dostęp do graficznej prezentacji wieku Twoich zobowiązań bez podziału na kontrahentów.

#### PORÓWNANIE NALEŻNOŚCI, KREDYTU KUPIECKIEGO ORAZ ZABEZPIECZEŃ 8

Opcja: Rozrachunki i środki obrotowe / Porównanie należności, kredytu kupieckiego oraz zabezpieczeń

Opcja dająca Ci możliwość analizy i porównań wartości należności nierozrachowanych z wartością przydzielonych dla poszczególnych kontrahentów kredytów kupieckich oraz wielkości ustanowionych zabezpieczeń. Dzięki temu będziesz lepiej kontrolował poziom Twojego ryzyka związanego z dokumentami nierozrachowanymi.

Po uruchomieniu opcji musisz wskazać (patrz poniżej) okres na koniec którego chcesz przeprowadzić analizę oraz zakres analizowanych dokumentów. Może się okazać, że istnieją dokumenty z przeciwnymi znakami – możesz wówczas zdecydować o dokonaniu wirtualnego rozliczenia na użytek naszego zestawienia – wybierając opcję Rozliczenie dokumentów i zapłat i wskazując właściwą nastawę.

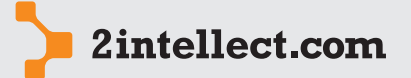

Analiza rozrachunków

| 🔟 💋 😒 🔯 🛛 💐                    | Rapor | :   📁      | \$ Waluta | E | EU | R[1] -          |                      |                     |            |
|--------------------------------|-------|------------|-----------|---|----|-----------------|----------------------|---------------------|------------|
| Parametry analizy              |       | 11 🔻       | s 💈       | 5 | 1  |                 |                      |                     |            |
| Okres badania                  |       | Kontrahent |           |   |    | Kredyt kupiecki | Należność nierozlicz | Pozostały kredyt ku | Wartość za |
| 2011 🔻 7 💌 😺                   |       |            |           |   |    |                 |                      |                     |            |
|                                | 1     | KONTRAHEN  | T 1022    |   |    | 0,00            | 868,77               | 0,00                |            |
| ozliczenie dokumentów i zapłat |       | KONTRAHEN  | T 1065    |   |    | 0,00            | 0,00                 | 0,00                |            |
| nie rozliczaj 👻                |       | KONTRAHEN  | T 1085    |   |    | 0,00            | 1 127,23             | 0,00                |            |
|                                |       | KONTRAHEN  | T 1088    |   |    | 0,00            | 0,00                 | 0,00                |            |
| V Ivalezności kontrahenckie    |       | KONTRAHEN  | T 111     |   |    | 0,00            | 0,00                 | 0,00                |            |
| Należności inne                |       | KONTRAHEN  | T 1126    | 0 | ١  | 1 211,00        | 2 832,06             | 0,00                |            |
| Zapłata należności             |       | KONTRAHEN  | T 1157    |   |    | 0,00            | 10 260,88            | 0,00                |            |
| Zaliczka pa pależności         | >     | KONTRAHEN  | T 1166    |   |    | 0,00            | 193,06               | 0,00                |            |
| _ zalezita na naloznoser       |       | KONTRAHEN  | T 1170    |   |    | 0,00            | 0,00                 | 0,00                |            |
|                                |       | KONTRAHEN  | T 1203    |   |    | 0,00            | 0,00                 | 0,00                |            |
|                                |       | KONTRAHEN  | T 1208    |   |    | 0,00            | 0,00                 | 0,00                |            |
|                                |       | KONTRAHEN  | T 1246    |   |    | 0,00            | 18 022,37            | 0,00                |            |
|                                |       | KONTRAHEN  | T 1248    |   |    | 0,00            | 1 972,66             | 0,00                |            |
|                                |       | KÓNTRAHEN  | T 1270    |   |    | 0,00            | 0,00                 | 0,00                |            |
|                                |       | KONTRAHEN  | T 1276    |   |    | 0,00            | 59 781,52            | 0,00                |            |
|                                |       | KONTRAHEN  | T 1311    |   |    | 0,00            | 0,00                 | 0,00                |            |
|                                |       | KONTRAHEN  | T 1331    |   |    | 0,00            | 0,00                 | 0,00                |            |
|                                |       | KONTRAHEN  | T 1382    |   |    | 0,00            | 3 721,75             | 0,00                |            |
|                                | 1/    | KONTRAHEN  | T 1384    |   |    | 0,00            | 0,00                 | 0,00                |            |
|                                | 1     | KONTRAHEN  | T 1460    |   |    | 0,00            | 75 496,63            | 0,00                |            |
|                                | 1     | KONTRAHEN  | T 1467    |   |    | 0,00            | 52 286,85            | 0,00                |            |
| Wykonaj analize                |       | KONTRAHEN  | T 1479    |   |    | 0,00            | 15 653,35            | 0,00                |            |

Po uruchomieniu obliczeń (opcja Wykonaj analizę) otrzymujesz wynik w postaci listy.

Lista zawiera kolumny obliczające dla każdego kontrahenta między innymi wartość niezabezpieczoną oraz wartość pozostałego kredytu kupieckiego.

Pod prawym przyciskiem myszy masz dostęp do opcji pozwalającą Ci zarządzać informacją na temat poszczególnych kontrahentów oraz ich nierozrachowanych dokumentów rozrachunkowych.

| Æ | Otwarte procedury dla kontrahenta [0] |
|---|---------------------------------------|
| Ŵ | Lista zabezpieczeń [1]                |
| Æ | Sprawy sądowe kontrahenta [0]         |
|   | Lista kredytow kupieckich [1]         |
| Q | Podgląd dokumentów rozrachunkowych    |

- Otwarte procedury dla kontrahenta Pokazuje listę procedur uruchomionych dla wybranego rekordu (kontrahenta). W tym miejscu możesz edytować oraz dopisywać nowe zapisy składające się na proces postępowania podczas procedowania z kontrahentem. Opis sensu i sposobu edycji procedur postępowania dla kontrahenta znajdziesz w rozdziale Procedury postępowań dla kontrahentów.
- Lista zabezpieczeń Kartoteka zabezpieczeń ustanowionych na aktywach kontrahenta na rzecz zabezpieczenia długu. Poniżej widzisz przykład formularza, dzięki któremu możesz zapisać precyzyjną informację o zabezpieczeniu. Zwracamy uwagę na okres ważności zabezpieczenia – kolumna na zestawieniu z wartością zabezpieczenia zawiera tylko te zabezpieczenia, których ważność mieści się w zadanym przez użytkownika okresie.

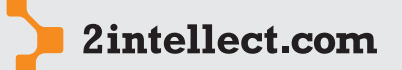

Analiza rozrachunków

| ขั 🗾 🚖 🕯           |                                                                                                    |
|--------------------|----------------------------------------------------------------------------------------------------|
| Zabezpieczenie kon | trahenta                                                                                                    |
| Lp                 | 1                                                                                                    |
| Nazwa              | Działka nr df 234/h34                                                                                                    |
| Wartość            | 122221,44 🦉 EUR 💌                                                                                                    |
| Okres zabezpieczer | ia 2010-10-01 v 2011-10-06 v                                                                                                    |
|                    |                                                                                                    |
| Opis Zabezpiecze   | nia Komentarz Ryzyka da zabezpieczenia Montoring zabezpieczenia<br>Normał v 12 · A · V · B / U U S · S X X, A A A ; Normal v ; I · S · P · P · P · P<br>P · P · P · P · P · P · P · P · P · P · |
|                    | Zabezpieczenie w postaci działki przy ulicy Kamiennej 34 w Ostrówku.                                                                                                    |
|                    | III                                                                                                    |

Dla każdego zabezpieczenia możesz prowadzić kartotekę monitoringu zabezpieczenia. Opcja jest dostępna pod prawym przyciskiem myszy dla wybranego rekordu (zabezpieczenia):

| 1 | Edycja zabezpieczenia     |     |
|---|---------------------------|-----|
| - | Usuń zabezpieczenie       |     |
| Æ | Monitoring zabezpieczenia | [0] |
|   |                           |     |

- **Sprawy sądowe kontrahenta** Kartoteka wszystkich spraw sądowych powiązanych z kontrahentem. Związek z kontrahentem jest tworzony poprzez powiązanie dokumentu rozrachunkowego ze sprawą sądową. W tej opcji możesz również dopisać nową sprawę sądową nie zapomnij jednak wskazać związku z dokumentem rozrachunkowym wybranego kontrahenta.
- Lista kredytów kupieckich Kartoteka wszystkich kredytów kupieckich związanych z wybranym kontrahentem. Każdy kredyt kupiecki ma swój okres ważności – dzięki czemu na Twoim zestawieniu zobaczysz sumy kredytów kupieckich odpowiadające okresowi którego wskazałeś na rzecz zestawienia.
- **Podgląd dokumentów rozrachunkowych** Kartoteka wszystkich dokumentów nierozrachowanych ujętym w Twoim zestawieniu. Dzięki tej opcji możesz wziąć pod lupę poszczególne składniki wpływające na wartość nierozrachowaną.

#### 9 ŚRODKI OBROTOWE

Opcja: Rozrachunki i środki obrotowe / Środki obrotowe

Intellect daje Ci możliwość podglądu środków obrotowych na koniec wskazanego przez Ciebie okresu.

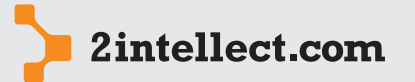

Analiza rozrachunków

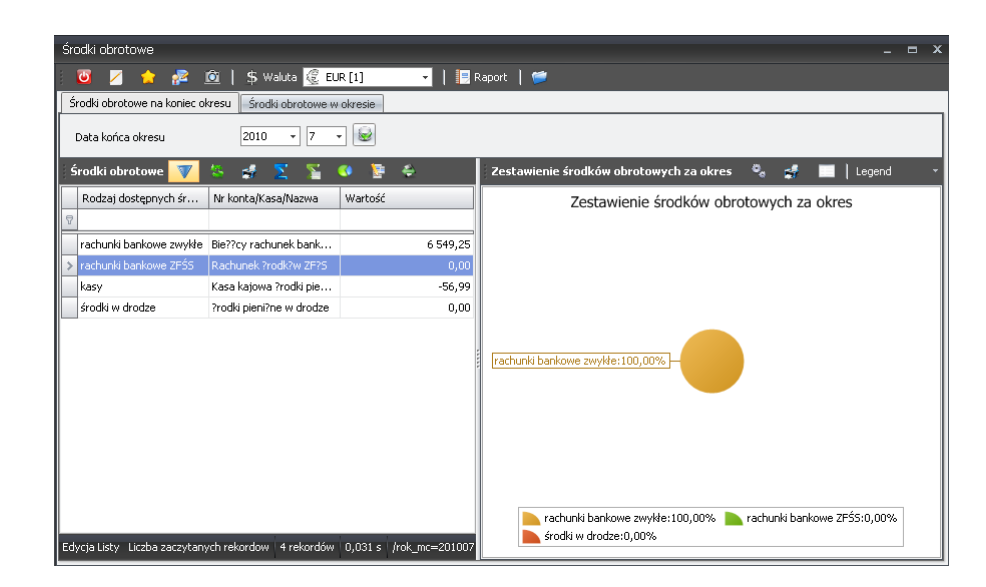

Ponadto na następnej zakładce możesz wskazać przedział czasu, dla którego chcesz zobaczyć zachowanie wartości poszczególnych rodzajów środków obrotowych. Zobaczysz to na liście oraz grafice – dzięki temu będziesz mógł oszacować trend.

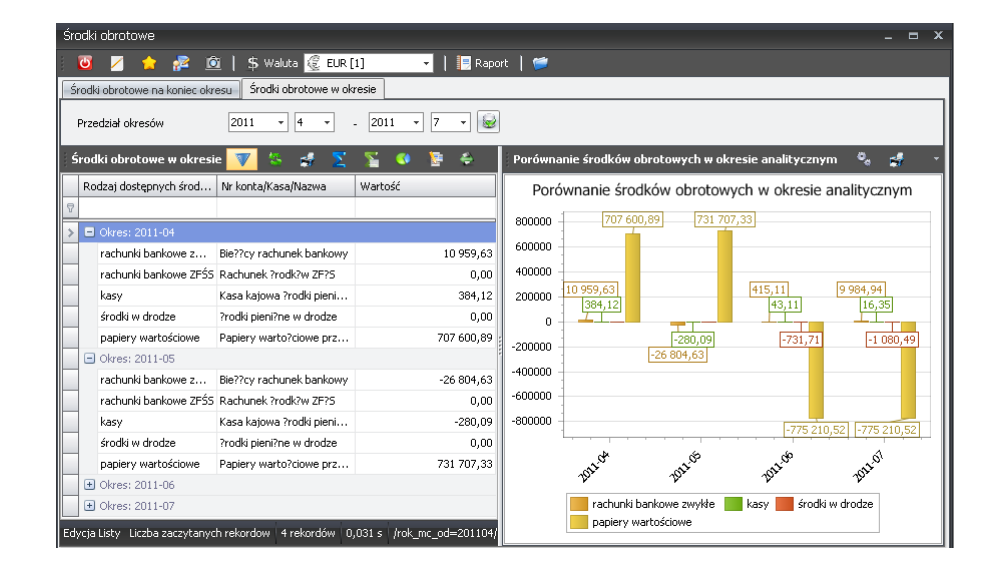

#### 10 ROZKŁAD I ZAPOTRZEBOWANIE ŚRODKÓW OBROTOWYCH

Opcja: Rozrachunki i środki obrotowe / Rozkład i zapotrzebowanie środków obrotowych

Panel pozwalający Ci prześledzenie przepływu gotówki dla każdego dnia. Dzięki tej opcji będziesz mógł zobaczyć jak wygląda stan gotówki na początek oraz koniec każdego dnia we wskazanym przez Ciebie okresie. System precyzyjnie wskaże planowane wpływy na podstawie należności z uwzględnieniem ich terminów płatności oraz statusu ryzyka, zamówień, potencjalnych wpływów na podstawie zawartych kontraktów lub promes sprzedaży.

Wpływy z drugiej strony są bilansowane zobowiązaniami oraz potencjalnymi zobowiązaniami (patrz Kartoteka stałych zobowiązań).

Panel pozwoli Ci zobaczyć dużo wcześniej ryzyko braku płynnej gotówki lub da Ci wiedzę o możliwości zarabiania na lokatach wolnej gotówki.

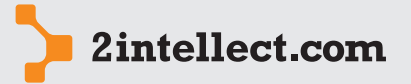

#### 11 EWIDENCJA ZABEZPIECZEŃ DLA KONTRAHENTA

Analiza rozrachunków Opcja: Rozrachunki i środki obrotowe / Ewidencja zabezpieczeń dla kontrahenta

Intellect pozwala prowadzić ewidencję zabezpieczeń oraz kredytów kupieckich dla kontrahentów.

| Ewidencja zabezpieczeń kontrahenckich         |                                                     |                      |                |                 | × |
|-----------------------------------------------|-----------------------------------------------------|----------------------|----------------|-----------------|---|
| 😇 🗾 🎓 🚰 🔟                                     |                                                     |                      |                |                 |   |
| Ewidencja zabezpieczen 🔻 🐇                    | 🔀 🎬 💶 🗧                                             |                      |                |                 |   |
| Id kontra 🔺 📍 Skrót nazwy                     | Nazwa Kontrahenta                                   | Miasto               | Zabezpieczenie | Kredyt kupiecki |   |
| P Id koptrabenta                              |                                                     |                      |                |                 | - |
| 97448 KONTRAHENT 1241                         | KONTRAHENT 1241                                     | Poznań               |                |                 | _ |
| 97449 KONTRAHENT 1216                         | KONTRAHENT 1216                                     | Kraków               |                |                 |   |
| > 97450 KONTRAHENT 1217                       | KONTRAHENT 1217                                     | Byczyna              |                |                 |   |
| 97451 KONTRAHENT 664                          | KONTRAHENT 664                                      | Poznań               |                |                 |   |
| 97452 KONTRAHENT 896                          | KONTRAHENT 896                                      | Sady/ k Poznania     |                |                 |   |
| 97453 KONTRAHENT 1078                         | KONTRAHENT 1078                                     | Poznań               |                | 0               |   |
| 97454 KONTRAHENT 1213                         | KONTRAHENT 1213                                     | Luboń                | <u>``</u>      |                 |   |
| 97455 KONTRAHENT 982                          | KONTRAHENT 982                                      | Poznań               |                |                 |   |
| 97456 KONTRAHENT 628                          | KONTRAHENT 628                                      | Poznań               |                |                 |   |
| 97457 KONTRAHENT 2446                         | KONTRAHENT 2446                                     | Czarnków             |                |                 |   |
| 97458 KONTRAHENT 1211                         | KONTRAHENT 1211                                     | Komorniki            |                |                 |   |
| 97459 KONTRAHENT 988                          | KONTRAHENT 988                                      | Poznań               |                |                 |   |
| 97460 KONTRAHENT 1204                         | KONTRAHENT 1204                                     | Warszawa             |                |                 |   |
| 97461 KONTRAHENT 1066                         | KONTRAHENT 1066                                     | Wysogotowo           |                |                 |   |
| 97462 KONTRAHENT 1199                         | KONTRAHENT 1199                                     | Sławno               |                |                 |   |
| 97463 KONTRAHENT 1200                         | KONTRAHENT 1200                                     | Poznań               |                |                 |   |
| Edycja Listy Liczba zaczytanych rekordow 2673 | rekordów   0,047 s   ParametersIn   /id_kontra=9745 | 0 B:-1 A:2903 Edycja | Listy          |                 |   |

Pod prawym przyciskiem myszy masz dostępne następujące opcje dla każdego sfokusowanego rekordu (kontrahenta):

- Ustaw kredyt dla kontrahentów
- Lista zabezpieczeń
- Lista kredytów kupieckich

| <b>E</b> | Ustaw kredyt dla kontrahentów |
|----------|-------------------------------|
| ٢        | Lista zabezpieczeń [0]        |
|          | Lista kredytow kupieckich [0] |

Możesz więc zobaczyć listę kredytów kupieckich oraz listę zabezpieczeń dla kontrahenta. Listy mogą być przez Ciebie modyfikowane.

Poniżej możesz zobaczyć listę kredytów kupieckich dla kontrahenta. Możesz w każdej chwili dodać nową pozycję (opcja **Nowy kredyt kupiecki**) lub modyfikować istniejące rekordy (prawy przycisk myszy).

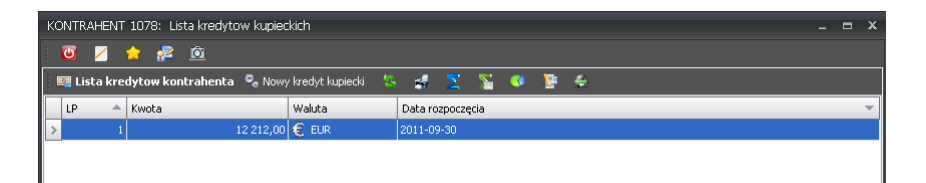

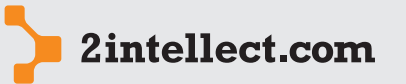

#### 12 DEKLARACJA RYZYK DLA NALEŻNOŚCI

Analiza rozrachunków

19/20

Opcja: Rozrachunki i środki obrotowe / Deklaracja ryzyk dla należności

Możesz gromadzić informacje o prawdopodobnych zagrożeniach oraz statusować należności niezapłacone.

Kartoteka przedstawia wszystkie dokumenty nierozrachowane na koniec wskazanego przez użytkownika okresu.

Możesz dowolnie wybierać okres na koniec którego chcesz mieć informacje o nierozrachowanych dokumentach.

| Ry | Ryzyka dla należności _ = 🖛 🗙                                                                                 |                     |                   |                   |               |                   |                 |                                |        |  |  |  |  |  |
|----|----------------------------------------------------------------------------------------------------|---------------------|-------------------|-------------------|---------------|-------------------|-----------------|--------------------------------|--------|--|--|--|--|--|
|    | 🧕 📝 🏫 😰 🞯   🗮 Raport   🥗   💲 Waluta 🗾 PLN [4,099999 🗸                                                         |                     |                   |                   |               |                   |                 |                                |        |  |  |  |  |  |
| E  |                                                                                                    |                     |                   |                   |               |                   |                 |                                |        |  |  |  |  |  |
|    | Zestawienie na koniec okresu 2011 🔹 7 🔹 🖾 Tylko należności z ryzykiem 🔊 Tylko należności ze sprawami w sądzie |                     |                   |                   |               |                   |                 |                                |        |  |  |  |  |  |
| ļ  | Ryzyka dla należności nierozrachowanych 🍸 🧏 🦸 🌠 🌠 🥵 🖗                                                         |                     |                   |                   |               |                   |                 |                                |        |  |  |  |  |  |
|    | Kontrahent                                                                                                    | Rodzaj dokumentu    | Id zewnętrzne d   | Data dokumentu    | Termin płat   | Wartość           | Dokument z ry   | Sprawa sądowa                  |        |  |  |  |  |  |
| 9  |                                                                                                    |                     |                   |                   |               |                   |                 |                                |        |  |  |  |  |  |
|    | KONTRAHENT 1208                                                                                               | należności kontrahe | 3782              | 2005-02-09        | 2005-02-14    | 0,00              |                 |                                |        |  |  |  |  |  |
|    | KONTRAHENT 1248                                                                                               | należności kontrahe | 4028              | 2005-04-11        | 2005-04-16    | 448,77            |                 |                                |        |  |  |  |  |  |
| >  | KONTRAHENT 1126                                                                                               | należności kontrahe | 5016              | 2006-01-31        | 2006-02-07    | 644,28            | 🥥 wysokie       |                                |        |  |  |  |  |  |
|    | KONTRAHENT 1610                                                                                               | należności kontrahe | 5033              | 2006-02-07        | 2006-02-14    | 0,00              |                 |                                |        |  |  |  |  |  |
|    | KONTRAHENT 1610                                                                                               | należności kontrahe | 5112              | 2006-03-06        | 2006-03-13    | 0,00              |                 |                                |        |  |  |  |  |  |
|    | KONTRAHENT 1610                                                                                               | należności kontrahe | 5250              | 2006-04-07        | 2006-04-14    | 0,00              | 😑 średnie       |                                |        |  |  |  |  |  |
|    | KONTRAHENT 1673                                                                                               | należności kontrahe | 5368              | 2006-05-05        | 2006-05-19    | 0,00              | 😑 niskie        |                                |        |  |  |  |  |  |
|    | KONTRAHENT 1673                                                                                               | należności kontrahe | 5467              | 2006-06-07        | 2006-06-14    | 0,00              | 😑 średnie       |                                |        |  |  |  |  |  |
|    | KONTRAHENT 1673                                                                                               | należności kontrahe | 5556              | 2006-07-07        | 2006-07-14    | 0,00              | 😑 niskie        |                                |        |  |  |  |  |  |
|    | KONTRAHENT 1830                                                                                               | należności kontrahe | 6311              | 2007-02-19        | 2007-02-26    | 0,00              |                 | 2                              |        |  |  |  |  |  |
|    | KONTRAHENT 1610                                                                                               | należności kontrahe | 5667              | 2006-08-07        | 2006-08-07    | 0,00              |                 |                                |        |  |  |  |  |  |
|    | KONTRAHENT 1673                                                                                               | należności kontrahe | 5954              | 2006-11-07        | 2006-11-14    | 0,00              |                 |                                |        |  |  |  |  |  |
|    | KONTRAHENT 1610                                                                                               | należności kontrahe | 5573              | 2006-07-11        | 2006-07-25    | 3 124,00          | 😑 średnie       |                                |        |  |  |  |  |  |
|    | KONTRAHENT 1830                                                                                               | należności kontrahe | 6184              | 2007-01-08        | 2007-01-15    | 0,00              |                 |                                |        |  |  |  |  |  |
|    | KONTRAHENT 1705                                                                                               | należności kontrahe | 6034              | 2006-12-07        | 2006-12-14    | 3 769,00          | 🥥 wysokie       |                                | -      |  |  |  |  |  |
| Ed | lycja Listy - Liczba zaczytanych rekordow                                                                     | 190 rekordów 0,047  | s /czy_dok_sadowe | =0/czy_dok_ryzyka | =0/rok_mc=20: | 11-08-01 00:00:00 | /id_zew=5016/id | _rodzaju=1/id_ryz <sup>.</sup> | yka=29 |  |  |  |  |  |

Pod prawym przyciskiem myszy masz dostęp do funkcji umożliwiających ustawianie ryzyk oraz budowanie związków danego dokumentu ze sprawą sądową.

Ustawienie statusu ryzyka może być wykorzystywane w panelu **Rozkład i zapotrzebowanie** środków obrotowych, gdzie system będzie odpowiednio wartościował potencjalne wpływy uwzględniając status ryzyka dokumentu rozrachunkowego.

Pod prawym przyciskiem myszy istnieje również możliwość grupowej deklaracji ryzyka – wybrany status będzie dotyczył wszystkich wskazanych na formularzu dokumentów.

| Gt | Grupowa deklaracja ryzyka 💶 🗖 🛪         |  |   |  |  |
|----|-----------------------------------------|--|---|--|--|
|    | ◙ 💋 🎓 😰   - =   🌤 🏕 / ⊃   < ⇒           |  |   |  |  |
|    | Dane ryzyka<br>Stopień ryzyka 🕞 wysokie |  | • |  |  |
|    | Dokumenty rozrachunkowe                 |  |   |  |  |
|    | (lista jest pusta)                      |  |   |  |  |
|    | Dodaj Wyczyść 0 element(ów) na liście   |  |   |  |  |

Kartoteka może być filtrowana (poprzez klawisze w nagłówku) tylko dla dokumentów z ustawionym ryzykiem lub istniejącą relacją do spraw sądowych.

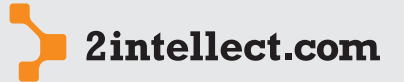

#### 13 KARTOTEKA STAŁYCH ZOBOWIĄZAŃ

Analiza rozrachunków Opcja: Rozrachunki i środki obrotowe / Kartoteka stałych zobowiązań

Możesz zebrać informacje o prawdopodobnych lub pewnych zobowiązaniach. Zazwyczaj są to powtarzalne obciążenia o przewidywalnej wartości.

Zgromadzone dane będziesz mógł wykorzystać na użytek panelu **Rozkład i zapotrzebo**wanie środków obrotowych. Dzięki danym zgromadzonym w tej kartotece będziesz miał precyzyjniejszą informację o potencjalnych przepływach gotówki w przyszłości.

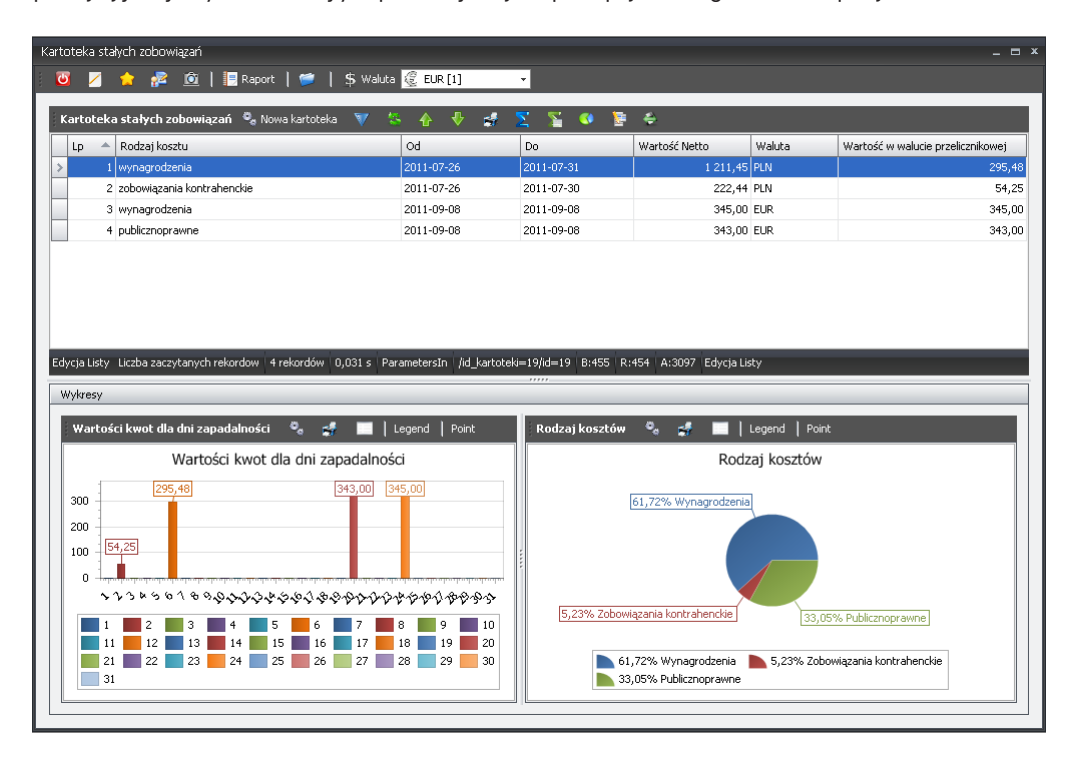

Oprócz kwoty do kartoteki wpisujesz również okres ważności oraz dzień zapadalności – system zakłada, że w okresie ważności zobowiązanie będzie powtarzalne w cyklu miesięcznym dokładnie na zadeklarowany dzień zapadalności.

Ponadto należy wskazać rodzaj zobowiązania ze słownika: wynagrodzenia, zobowiązania kontrahenckie, VAT, zobowiązania publicznoprawne.

W oknie obok kartoteki zobaczysz grafiki obrazujące wartości kwot dla dni zapadalności oraz wykres przedstawiający potencjalne zobowiązania w podziale na rodzaje w ujęciu procentowym.

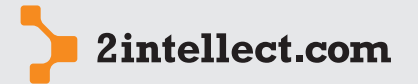